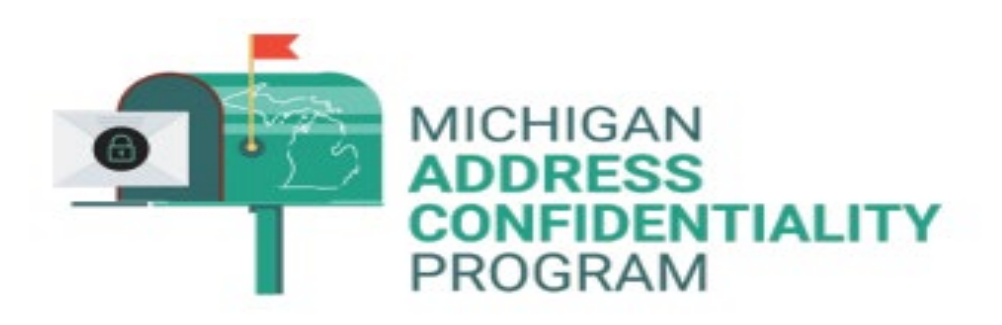

## **MILogin Help Instructions – For ADVOCATES**

### Contents

| What is MILogin?                          | 2  |
|-------------------------------------------|----|
| New Registration                          | 3  |
| Requesting Access                         | 12 |
| Accessing Address Confidentiality Program | 18 |
| Forgot Password                           | 23 |
| Forgot User ID                            | 29 |

# What is MILogin?

The Address Confidentiality Program (ACP) has adopted MILogin, the State of Michigan's single sign on application for online access to many state services.

If you don't yet have a MILogin account, you will need to create one from the MILogin page (see page 2 of this guide for assistance). You will then request access to ACP.

We created this guide to help you use MILogin to access your ACP account. If you experience issues accessing MILogin we ask that you try following these directions before reaching out to the DTMB Client Service Center for assistance.

We recommend using the following browsers: Google Chrome, Microsoft Edge, or Mozilla Firefox.

If you are still unable to access ACP, please contact the DTMB Client Service Center at 517-241-9700 or 1-800-968-2644 from 8:30 a.m. to 5 p.m., Monday through Friday, excluding holidays.

### New Registration

1. Go to the Third Party MILogin page:

<u>https://milogintp.michigan.gov/eai/tplogin/authenticate?URL=/eai/login/authenticate</u> Click Create an Account.

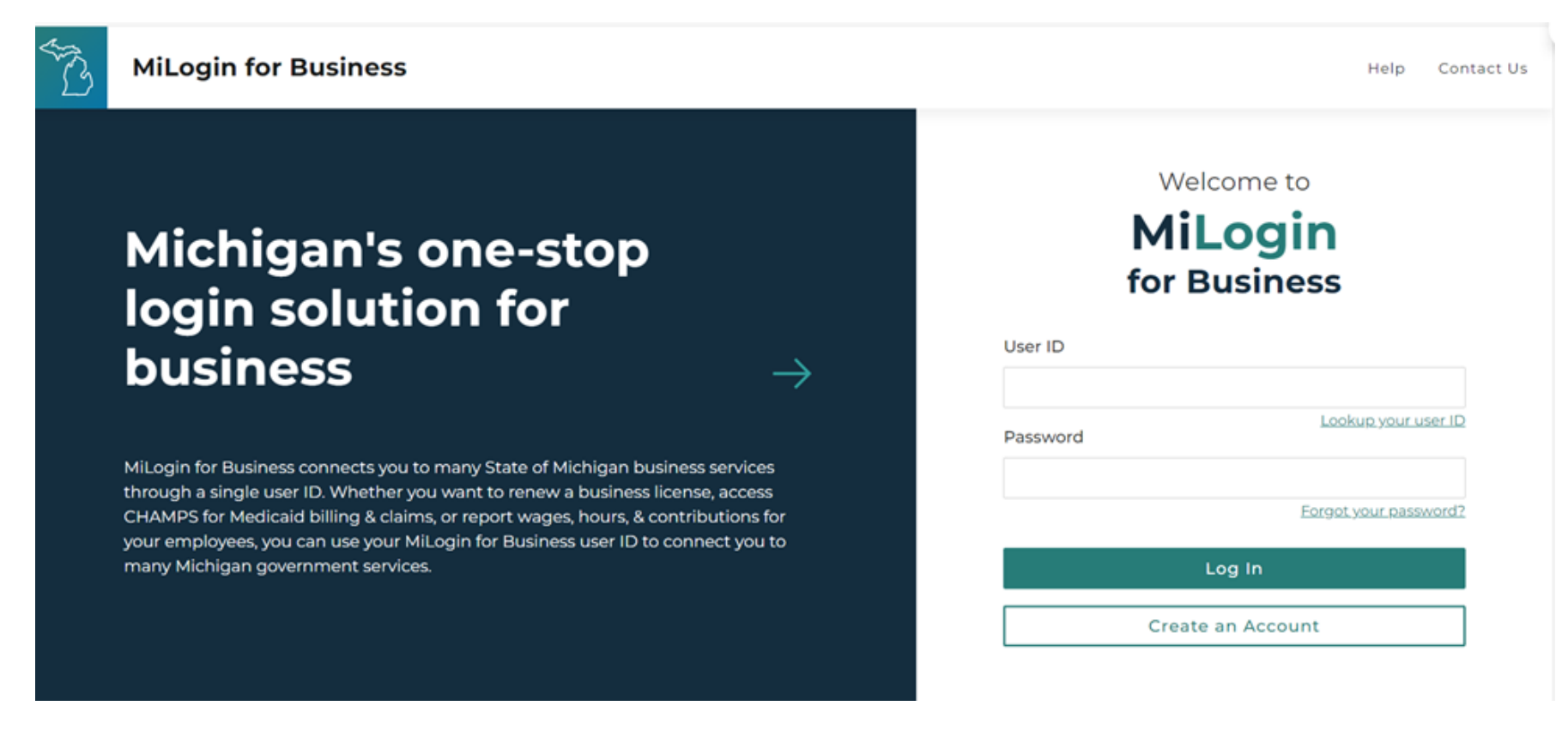

2. You will be directed to the Email verification page. Enter your email information.

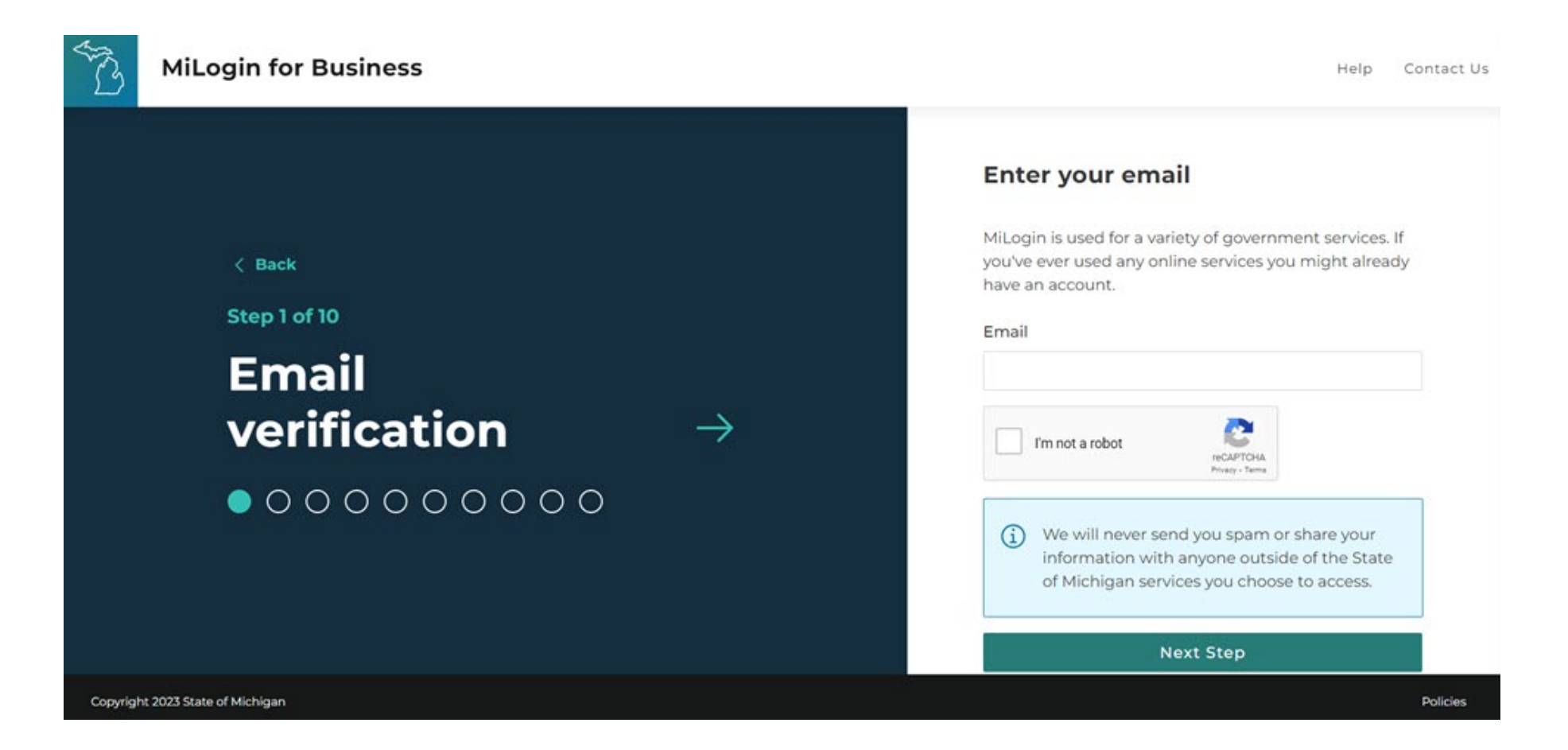

3. Once you have entered and confirmed your email address, click the verify email address button. You will be emailed a seven-digit passcode. Enter the pin on the next screen and click next step.

| AND A | MiLogin for Business                                                                                                    |               | Help Contact Us                                                                                     |
|-------|----------------------------------------------------------------------------------------------------|---------------|----------------------------------------------------------------------------------------------------|
|       | <section-header><text><section-header><section-header><section-header><section-header><section-header></section-header></section-header></section-header></section-header></section-header></text></section-header> | $\rightarrow$ | Enter you a passcode to your email   ka*******@icloud.com   Passcode   Next Step    Resend Passcode |
|       |                                                                                                    |               |                                                                                                    |

4. Enter your personal information and agree to terms and conditions, click next step.

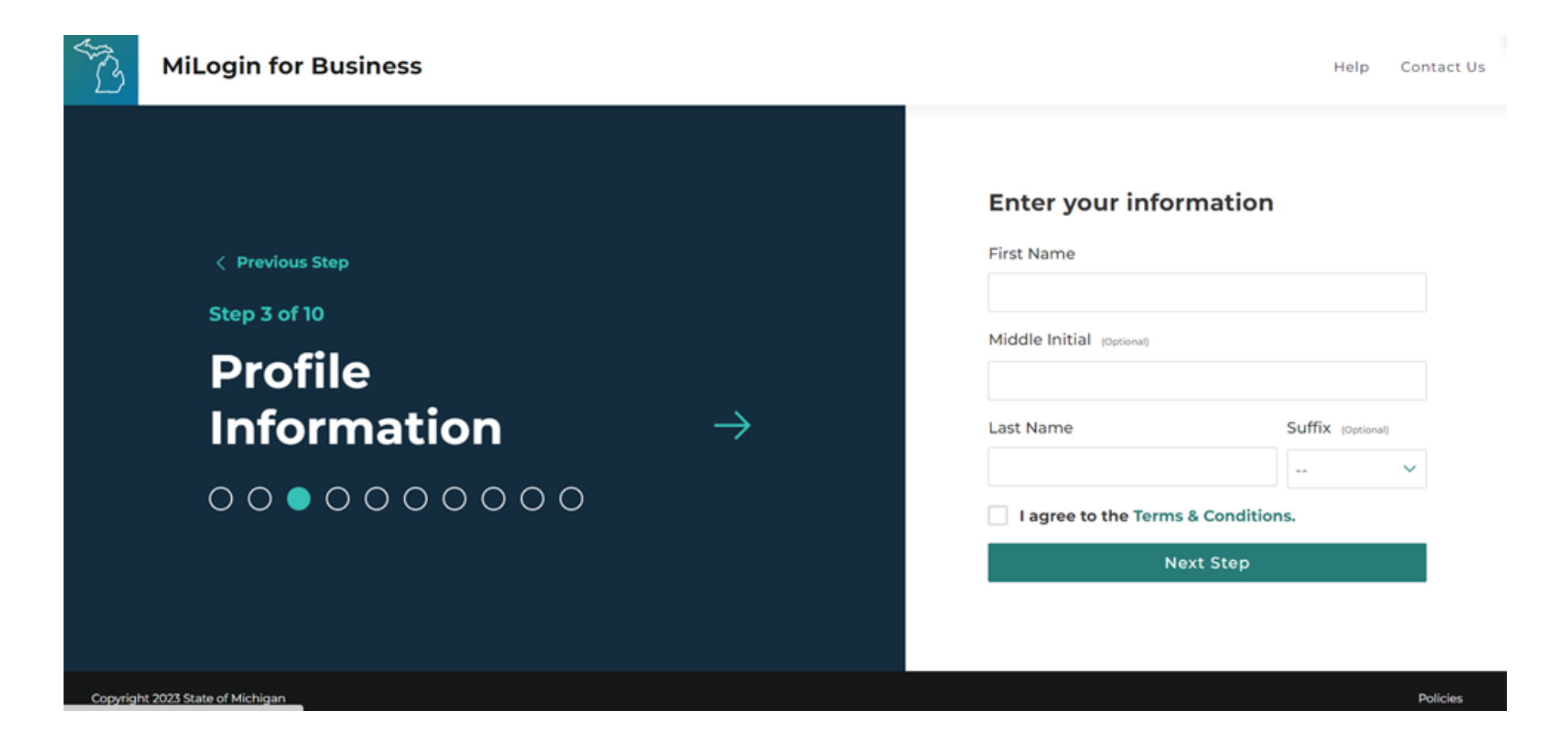

5. Enter your **work** phone number and click Next Step.

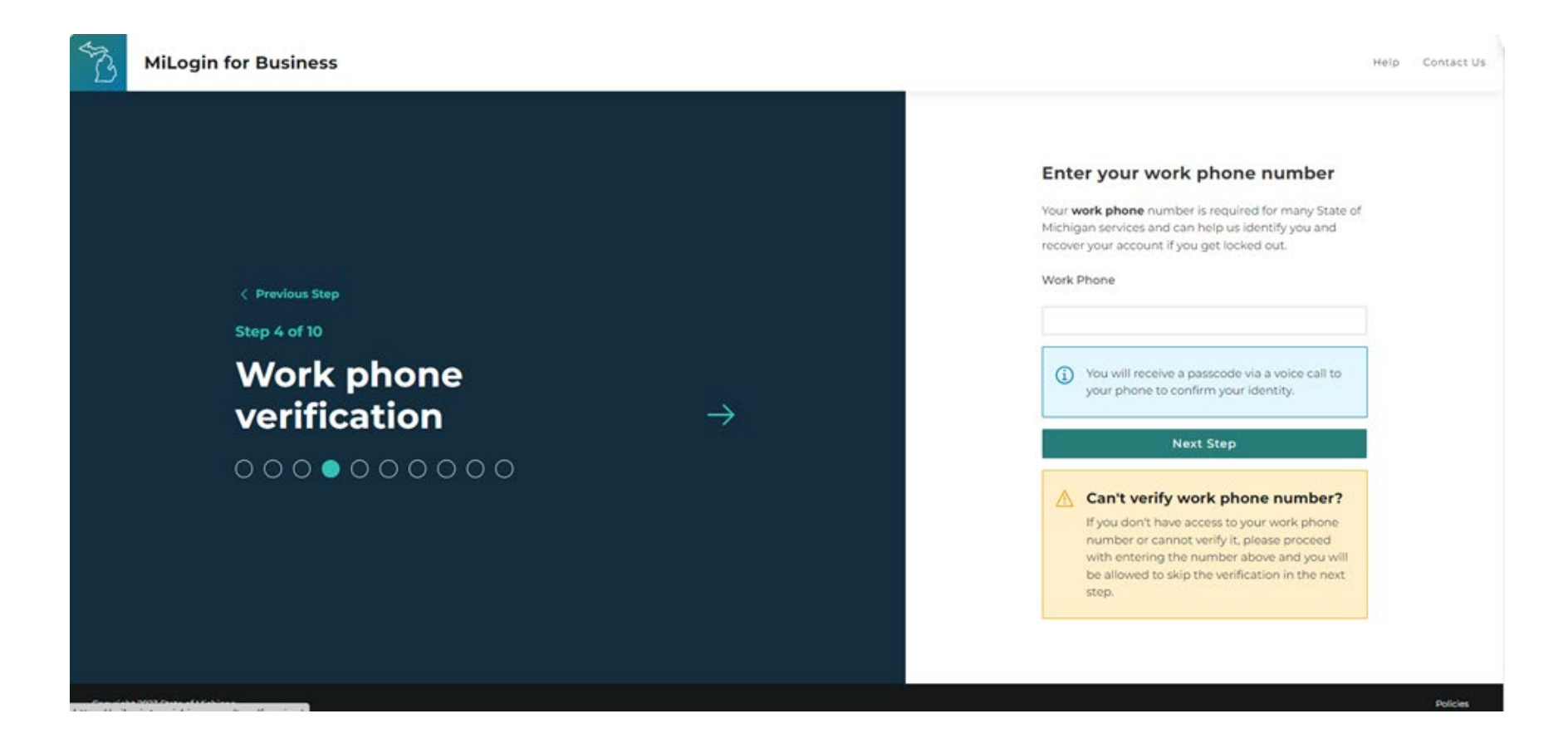

6. Enter the pin you receive via phone call. You will receive a six-digit PIN. Enter the PIN on the screen and click confirm passcode. Or you may skip this step.

| <ul> <li>C          <ul> <li>milogintp.michigan.gov/uisecure/tpselfservice/anonymous/register.s4</li> <li>Home   Microsoft 3</li></ul></li></ul> |               | 6 ල් 🖈 🛛 😩                                                                                                    |
|----------------------------------------------------------------------------------------------------|---------------|----------------------------------------------------------------------------------------------------|
| MiLogin for Business                                                                                                    |               | Help Contact (                                                                                                    |
| <pre>     Previous Step Step 5 of 10      Passcode     verification      O O O O O O O O O O O O O O O O O</pre>                                 | $\rightarrow$ | Enter your passcode via a voice call to your work phone ending with 6265   Passcode   0045 -   I   Confirm Passcode   Resend Passcode   Can't verify work phone number?   Skip Verification |

OPTIONAL: Enter a mobile number for account recovery.

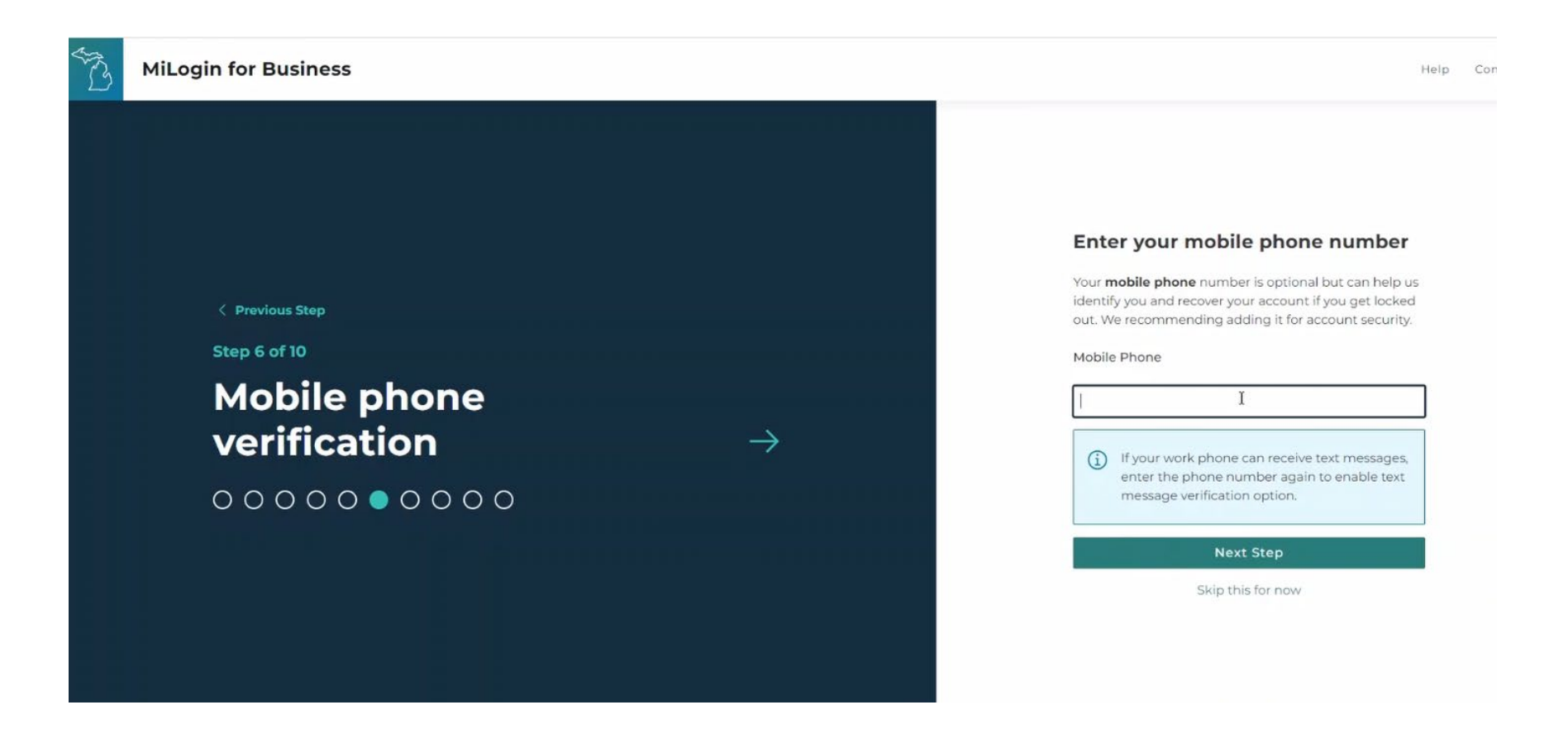

- 7. On the Security Setup screen, enter your desired User ID
  - a. The system will prompt you if the user ID is not available. If it does, you must choose a new one before clicking next step. It must start with your last name and first initial, followed by any 4 numbers.

| G Home | ficrosoft 3 📲 Homepage - Hope |                                                                                                    |
|--------|-------------------------------|----------------------------------------------------------------------------------------------------|
| TS .   | MiLogin for Business          | Help Conta                                                                                                    |
|        |                               |                                                                                                    |
|        |                               | Create your user ID                                                                                               |
|        |                               | The User ID is required to sign in, so choose something that you will remember and also follow our ID guidelines. |
|        | < Previous Step               | ID Guidelines                                                                                                    |
|        | Step 9 of 10                  | <ul> <li>Must start with your last name and first initial</li> <li>Must end with 4 numbers</li> </ul>             |
|        |                               | <ul> <li>Must not contain special characters or spaces</li> </ul>                                                 |
|        | User ID 🤿                     | User ID                                                                                                    |
|        | 0000000000                    |                                                                                                    |
|        |                               | Your user ID should b <b>Name IXXXX</b> where XXXX is four numbers of your choosing.                              |
|        |                               | Next Step                                                                                                    |
|        |                               |                                                                                                    |
|        |                               |                                                                                                    |
|        |                               |                                                                                                    |

8. Create your password, click create account.

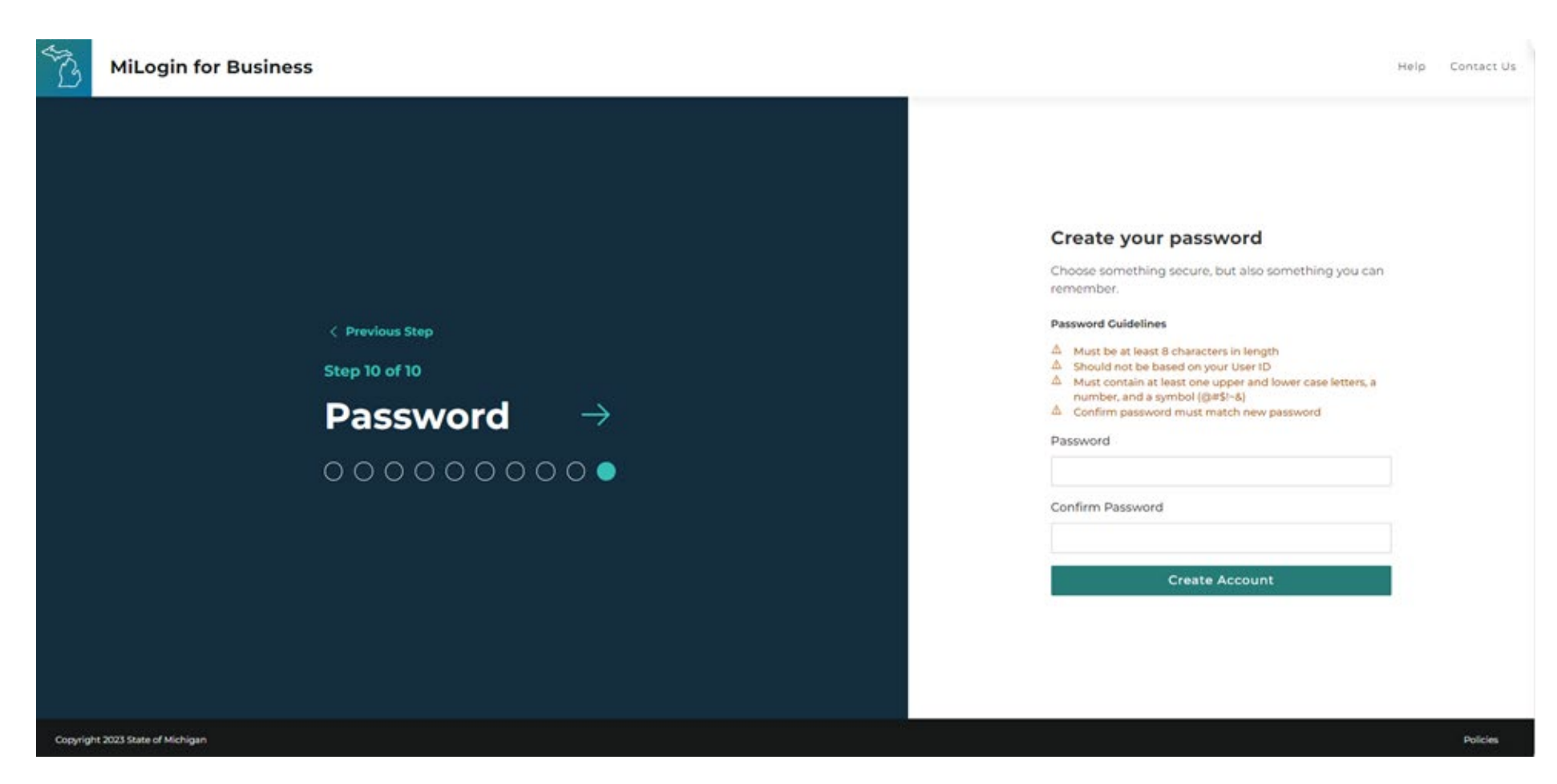

9. Your account is now setup.

# **Requesting Access**

If you have used MILogin in the past for other applications, you may see them on your homepage. You will still need to request access to the Address Confidentiality Program

Select **Find Services** from your MILogin homepage.

| A B      | MiLogin                   |      |                                                                         |       |   |                                                                                                    | Help Con                                                                                                    | tact Us News  | Example MILogin   ~ |
|----------|---------------------------|------|-------------------------------------------------------------------------|-------|---|----------------------------------------------------------------------------------------------------|----------------------------------------------------------------------------------------------------|---------------|---------------------|
|          |                           | Welc | come Example MI<br>quested online services and search for more.         | Login |   |                                                                                                    |                                                                                                    |               |                     |
|          |                           |      | Michigan Secretary of State (SOS)<br>Secretary of State Online Services |       | > | <ul> <li>Discover Online Ser<br/>MiLogin is used to secure<br/>services at the State of M<br/>are here to ensure your id<br/>and protoctod</li> <li>Find Services &gt;</li> <li>Looks like you are e<br/>passwordless login</li> <li>Skip your password the m<br/>registering for passwordle<br/>already enrolled this device<br/>this message.</li> <li>Learn More</li> </ul> | vices<br>many online<br>dichigan. We<br>entity is safe<br>eligible for<br>ext time by<br>ess login. If you<br>ce, please igno<br>Register | u<br>ore<br>♪ |                     |
| Copyrigh | nt 2023 State of Michigan |      |                                                                         |       |   |                                                                                                    |                                                                                                    |               | Policies            |

1. Click the box on the right next to Attorney General (AG). Select Address Confidentiality Program. You will be prompted to agree to the terms and conditions before being taken to the next step.

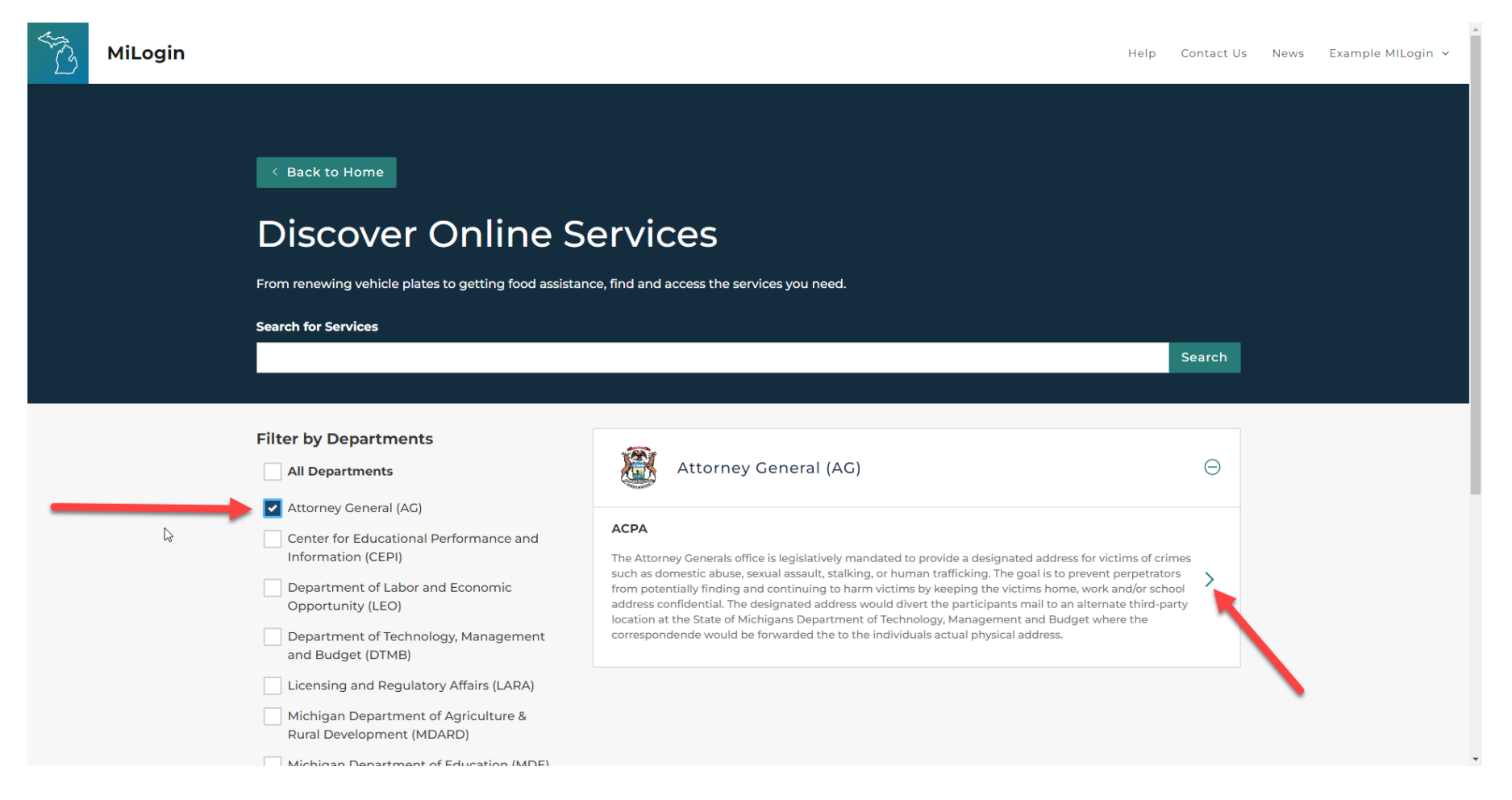

• You can also search Address Confidentiality Program in the search bar.

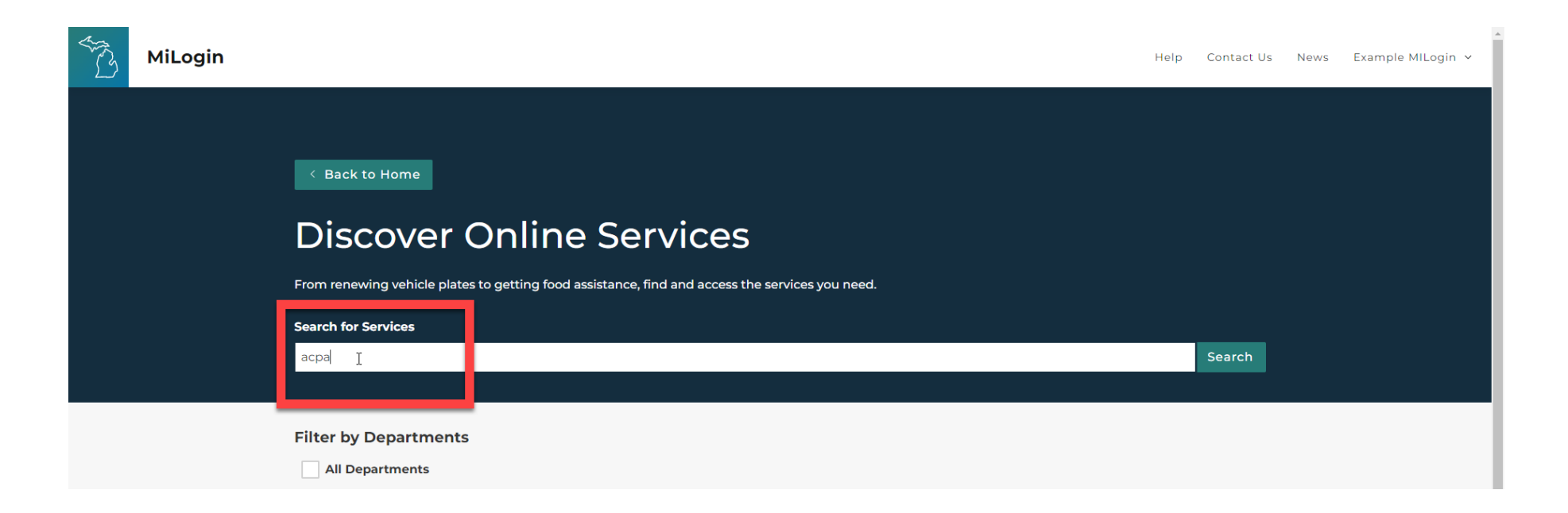

2. You will be taken to a page to accept the terms and agreements for the Address Confidentiality Program. Click the box to agree, and then click Request Service.

💲 Home | Microsoft 3... 📲 Homepage - Hope...

GBA

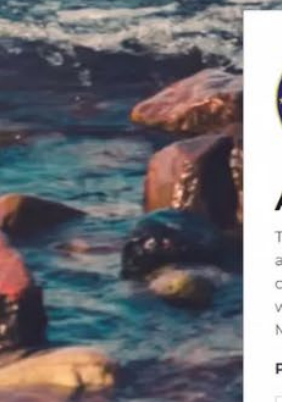

#### Address Confidentiality Program

The Attorney Generals office is legislatively mandated to provide a designated address for victims of crimes such as domestic abuse, sexual assault, stalking, or human trafficking. The goal is to prevent perpetrators from potentially finding and continuing to harm victims by keeping the victims' home, work and/or school address confidential. The designated address would divert the participants mail to an alternate third-party location at the State of Michigans Department of Technology, Management and Budget where the correspondence would be forwarded the to the individuals' actual physical address.

Please accept the Terms and Conditions to continue:

#### **Terms & Conditions**

The Address Confidentiality Program (ACP) portal is the property of the Michigan Department of Attorney General. Use of the ACP system is for official government purposes only. Unauthorized use is strictly prohibited. Violators may be subject to criminal, civil, and other consequences.

MSP: The Michigan State Police Operations Center may only access the ACP system for the purpose of locating program participants for exigent circumstances. Access to the ACP system is restricted to authorized personnel only. Only authorized personnel may access the ACP system using their unique login credentials. Any information obtained through the ACP system shall not be disclosed to any unauthorized persons or entities.

I agree to the Terms & Conditions

equest Service

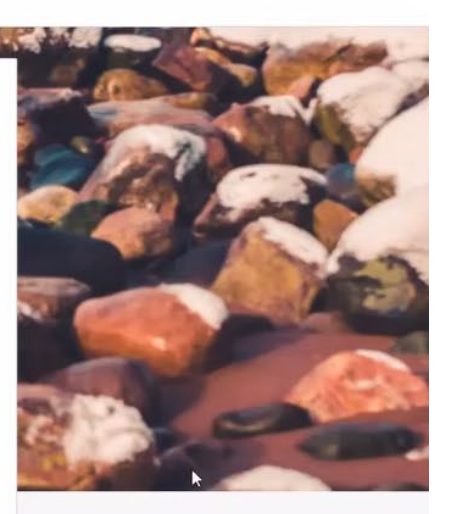

- 3. You will get a confirmation page. You will be able to log in once you get an email from the system saying your request has been granted. This could take up to 24 hours.
  - MILOGIN FOR BUSINESS

Home Discover Online Services Help Contact Us Hope Payne

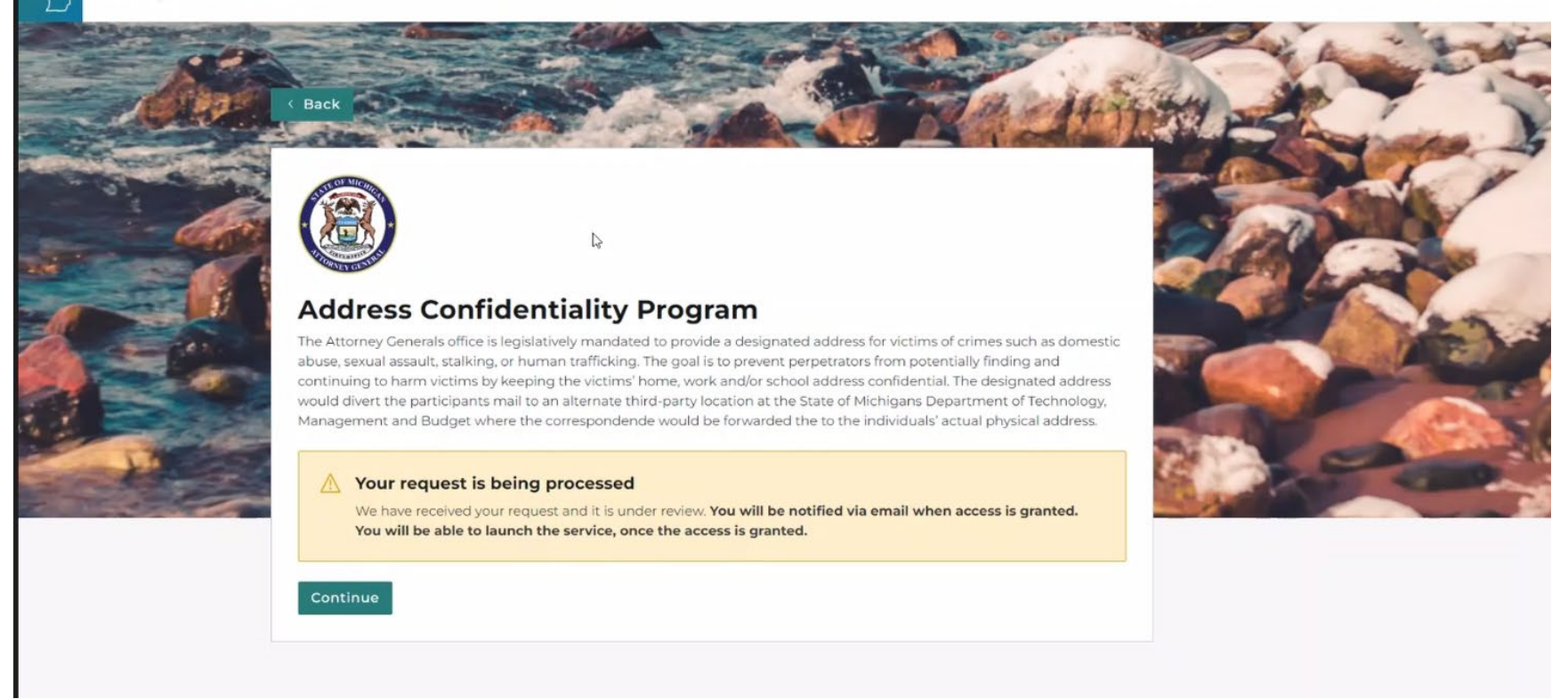

4. Once approved, your MILogin home screen will now have the Address Confidentiality Program link.

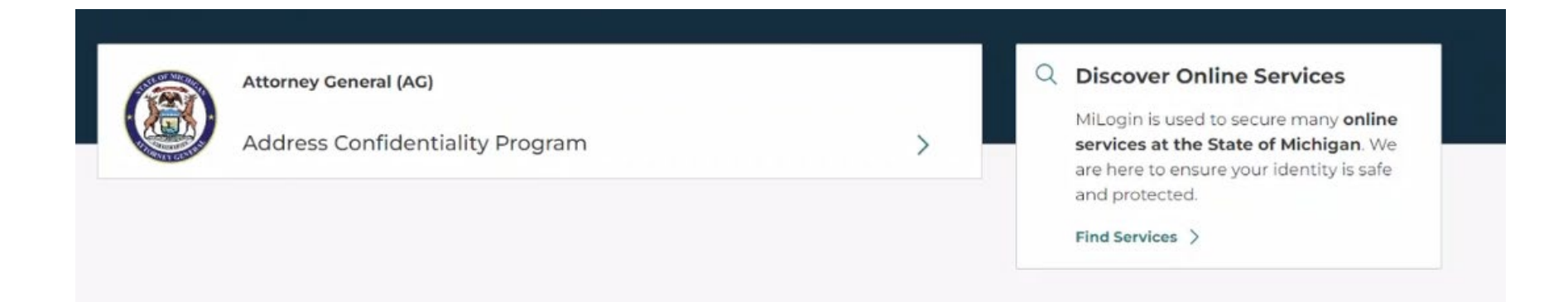

# Accessing Address Confidentiality Program

1. Click the Address Confidentiality Program link in your MILogin homepage.

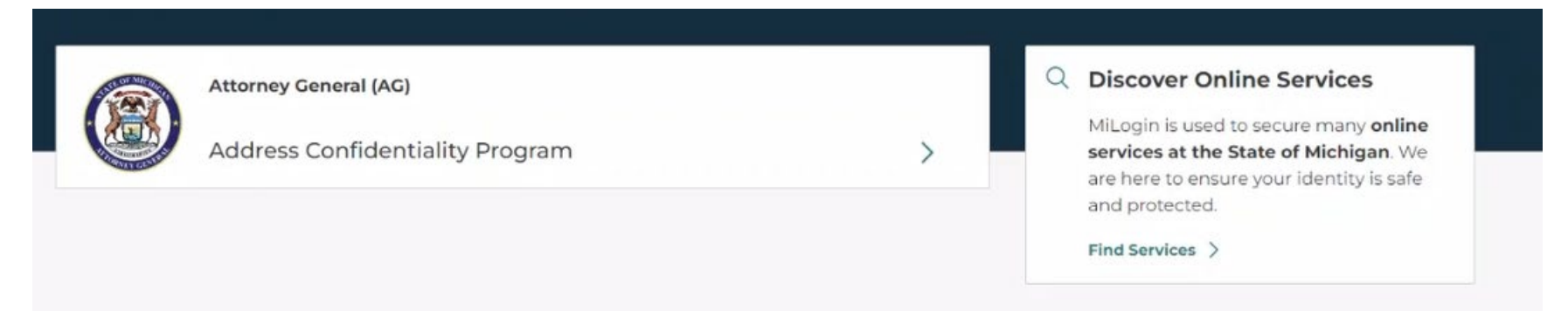

2. Click Acknowledge/Agree to accept Terms and Conditions.

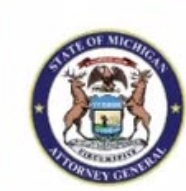

### Address Confidentiality Program

The Attorney Generals office is legislatively mandated to provide a designated address for victims of crimes such as domestic abuse, sexual assault, stalking, or human trafficking. The goal is to prevent perpetrators from potentially finding and continuing to harm victims by keeping the victims' home, work and/or school address confidential. The designated address would divert the participants mail to an alternate third-party location at the State of Michigans Department of Technology, Management and Budget where the correspondence would be forwarded the to the individuals' actual physical address.

Please accept the Terms and Conditions to continue:

#### **Terms & Conditions**

The Address Confidentiality Program (ACP) portal is the property of the Michigan Department of Attorney General. Use of the ACP system is for official government purposes only. Unauthorized use is strictly prohibited. Violators may be subject to criminal, civil, and other consequences

MSP: The Michigan State Police Operations Center may only access the ACP system for the purpose of locating program participants for exigent circumstances. Access to the ACP system is restricted to authorized personnel only. Only authorized personnel may access the ACP system using their unique login credentials. Any information obtained through the ACP system shall not be disclosed to any unauthorized persons or entities.

19

I agree to the Terms & Conditions

#### Launch service

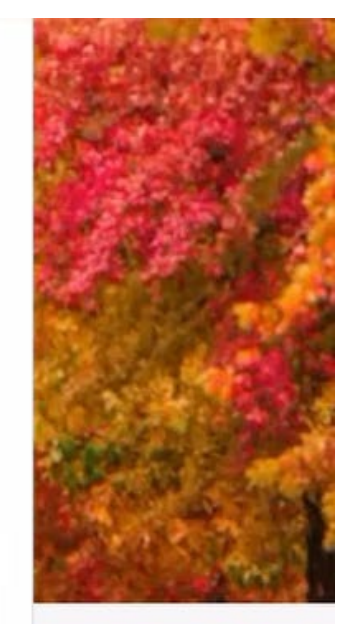

3. Select a verification method and put in the code if prompted.

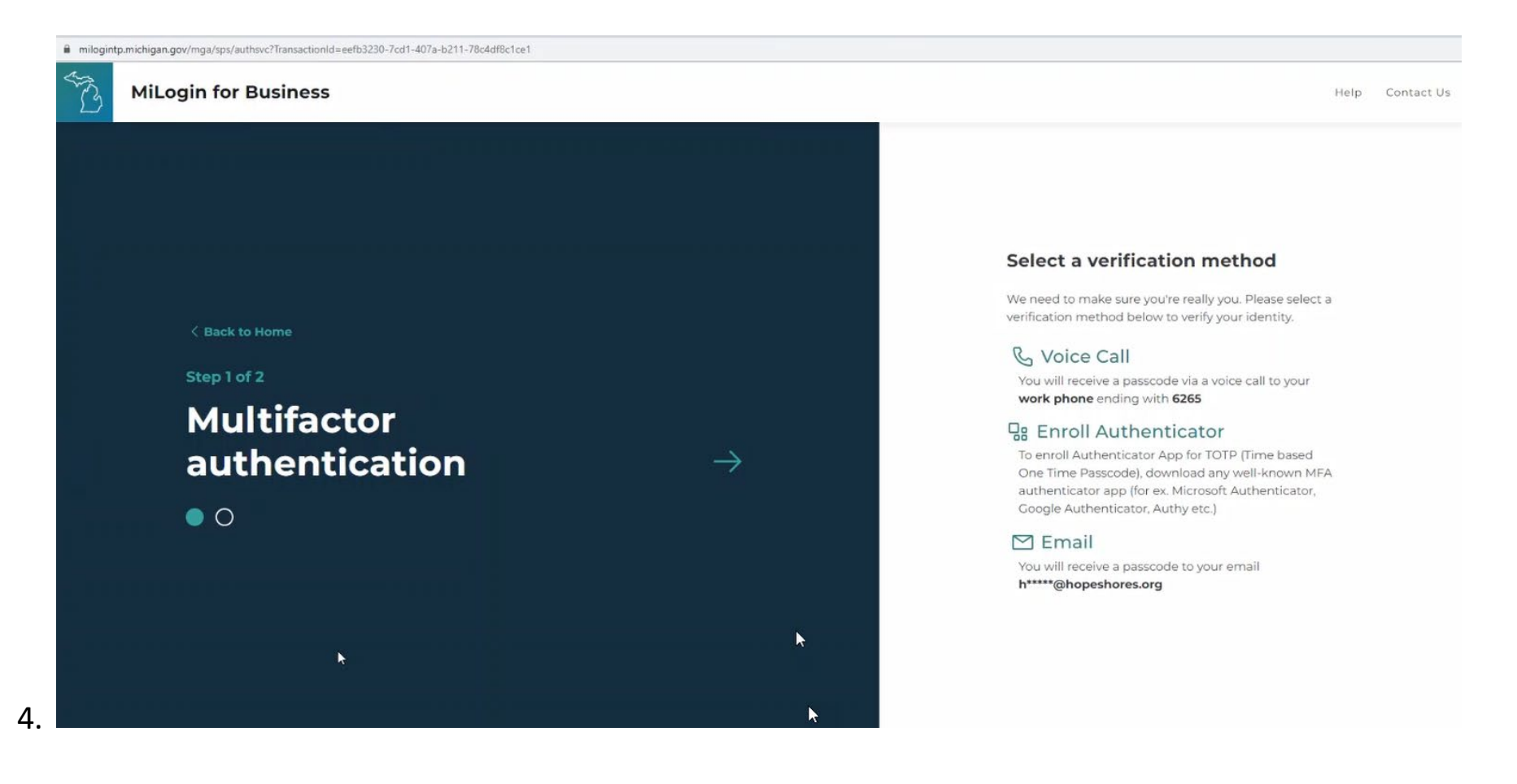

5. You will only see this step once. Put in the email address that you gave to the ACP during your training. This email is linked to your account and <u>must match</u> for you to get access to your advocate portal.

| 🔏 Michigan.gov Attorney Gene               | eral                                        | Sign in |
|--------------------------------------------|---------------------------------------------|---------|
| Register your external account             |                                             |         |
| The Email field is required.               |                                             |         |
| Email Provide an email address to Register | complete the external account registration. |         |
|                                            |                                             |         |

6. You must complete your advocate information asap. This will allow applicants to find you in the ACP lookup website.

| * First Name                                                                                   | * Last Name                                             |
|------------------------------------------------------------------------------------------------|---------------------------------------------------------|
| (                                                                                              |                                                         |
| * Position/Title                                                                               | Email                                                   |
| (                                                                                              | hpayne@hopeshores.org                                   |
| * Phone Number                                                                                 | Phone Extension                                         |
| (000) 000-0000 x#####                                                                          |                                                         |
| Are you fluent in any language(s) other than English?                                          | No                                                      |
| Agency Information                                                                             |                                                         |
| Agency Information * Agency Name                                                               | * Address                                               |
| Agency Information * Agency Name * Postal/Zip Code                                             | * Address<br>City                                       |
| Agency Information * Agency Name  * Postal/Zip Code 00000                                      | * Address<br>City                                       |
| Agency Information * Agency Name * Postal/Zip Code 00000 * State                               | * Address<br>City<br>City<br>County                     |
| Agency Information * Agency Name  * Postal/Zip Code 00000 * State                              | * Address<br>City<br>City<br>County                     |
| Agency Information * Agency Name  * Postal/Zip Code 00000 * State  * Phone                     | * Address<br>City<br>City<br>County<br>Phone Extension  |
| Agency Information * Agency Name * Postal/Zip Code 00000 * State ( Phone (000) 000-0000 x##### | * Address<br>* City<br>* County<br>Phone Extension<br>N |

## Forgot Password

If you don't remember your password, please follow these steps to receive a reminder.

1. Click forgot your password on the MILogin page.

| T3 | MiLogin |                                   | <br>н                           | elp Contact Us | News |
|----|---------|-----------------------------------|---------------------------------|----------------|------|
|    |         | <section-header></section-header> | Welcome to   Discrete Dor Email |                |      |

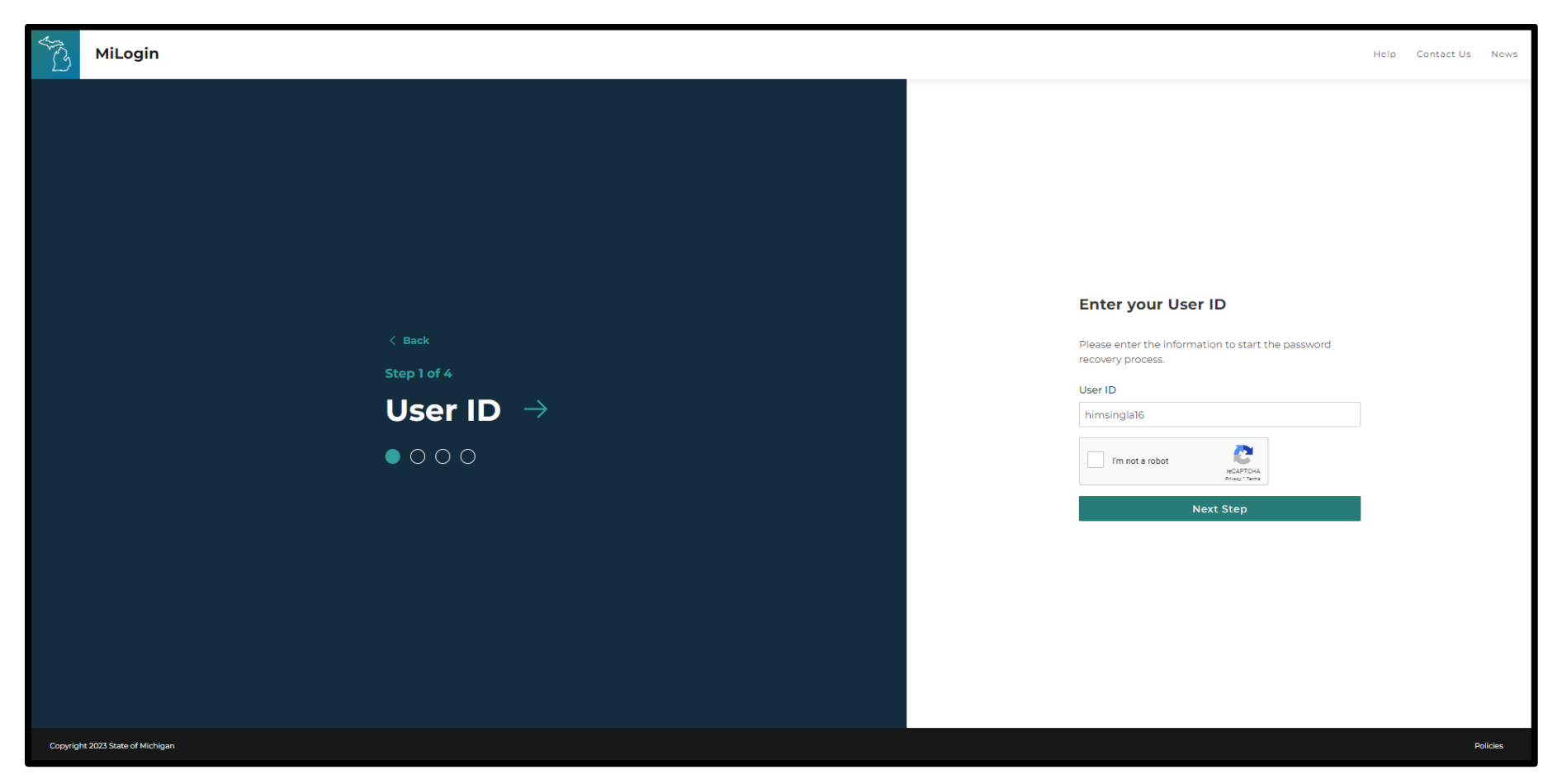

2. Enter your User ID, select I am not a robot, and click next step.

### 3. Select a verification method.

| AND N   | MiLogin Hel                                                                                                    | lp Contact Us | News     |
|---------|----------------------------------------------------------------------------------------------------|---------------|----------|
|         | <text><text><section-header><section-header><text><section-header><section-header><section-header><section-header><text><text><section-header><section-header></section-header></section-header></text></text></section-header></section-header></section-header></section-header></text></section-header></section-header></text></text> |               |          |
| Copyrig | The second second second second second second second second second second second second second second second se                                                                                                    |               | Policies |

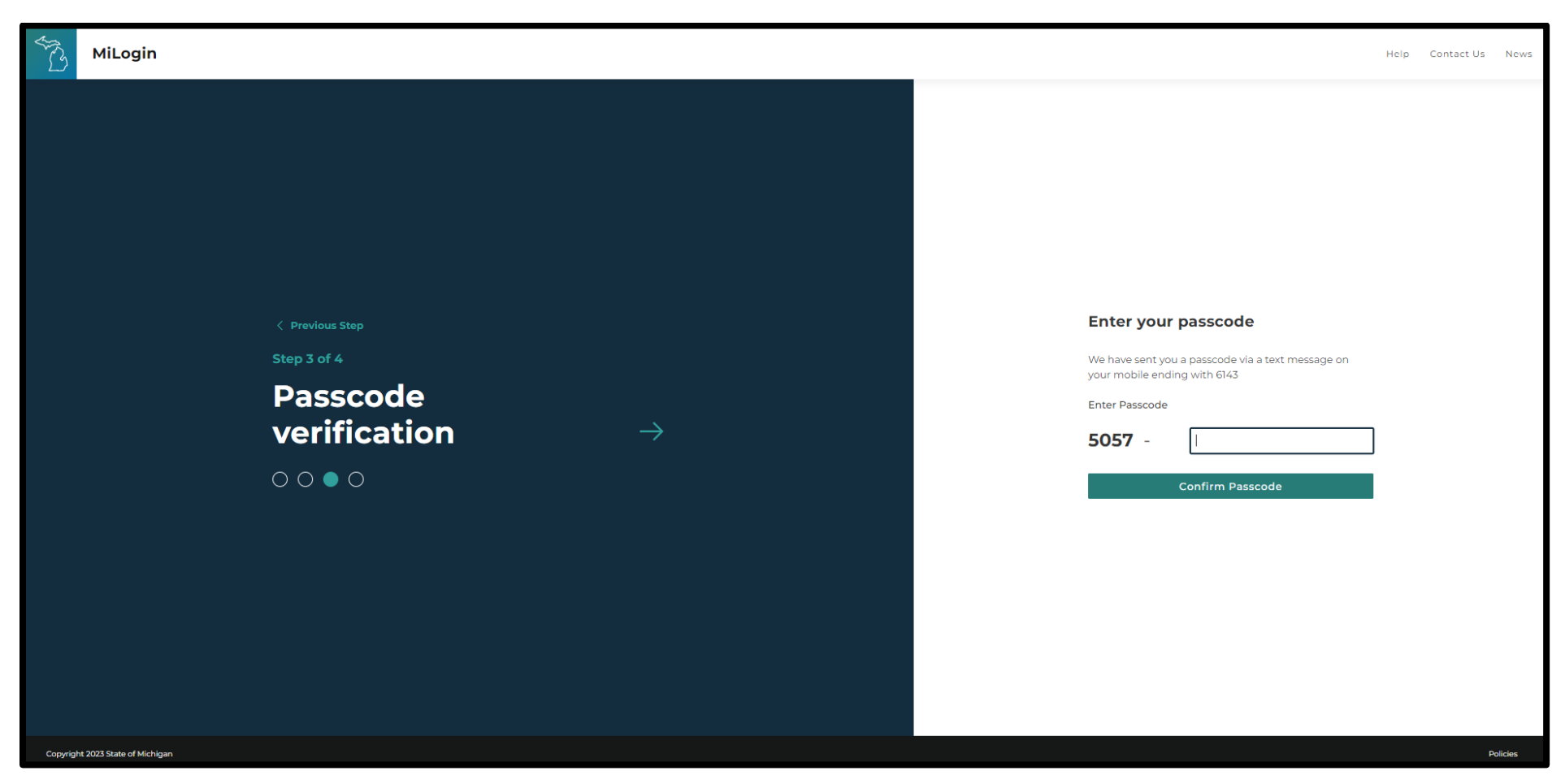

3. Enter the passcode you were given from the verification method.

### 4. Update your password.

| NC)      | MiLogin                                                                                                    | Contact Us | News     |
|----------|----------------------------------------------------------------------------------------------------|------------|----------|
|          | <ul> <li>verwarse</li> <li>verwarse</li> <li>ver</li></ul> |            |          |
| Copyrigh | 23 State of Michigan                                                                                                    |            | Policies |

5. Your password will be reset, and you will get a confirmation message.

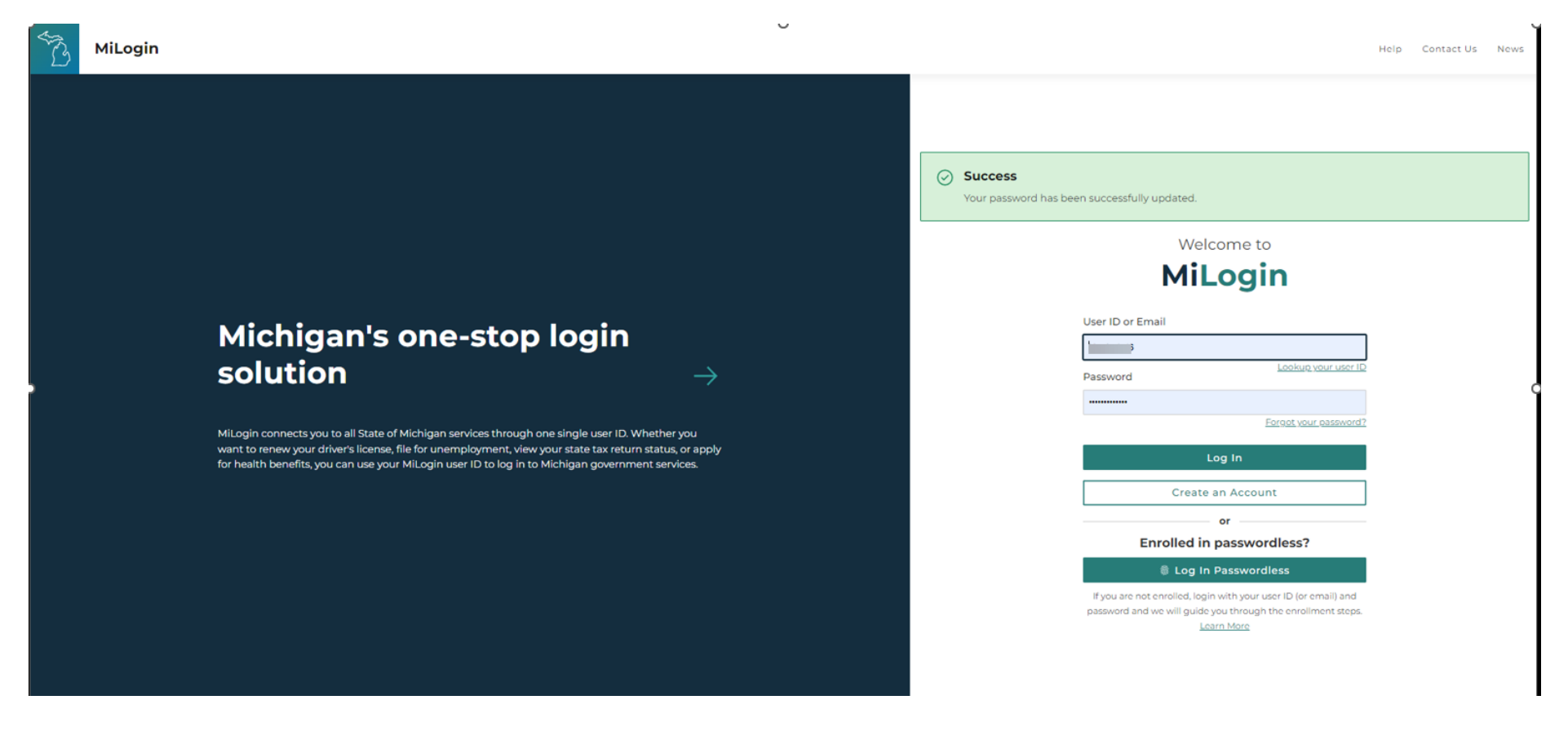

## Forgot User ID

If you don't remember your MILogin User ID, please follow these steps to receive a reminder.

1. Select Lookup your user ID On the MILogin page.

| J.C.     | MiLogin                                                                                                    | Help | Contact | Js News  |
|----------|----------------------------------------------------------------------------------------------------|------|---------|----------|
|          | Michigan's one-stop login       Image: Comparison of the stop of the stop |      |         |          |
| Copyrigh | 223 State of Michigan                                                                                                    |      |         | Policies |

| MiLogin                          |        |               | Help Contact Us News                                                                                                    |
|----------------------------------|--------|---------------|----------------------------------------------------------------------------------------------------|
|                                  | < Back | $\rightarrow$ | About the user ID If you have a unique email tied to your account you can use that to login to your account. With this process we can find your user ID using your email. Enter your email below to begin the user ID recovery process Email Immode a cobor Next Step Having Trouble? Idont have an email address \$ |
|                                  |        |               |                                                                                                    |
| Copyright 2023 State of Michigan |        |               | Policies                                                                                                    |

2. Enter your email address, select I am not a robot, and click next step.

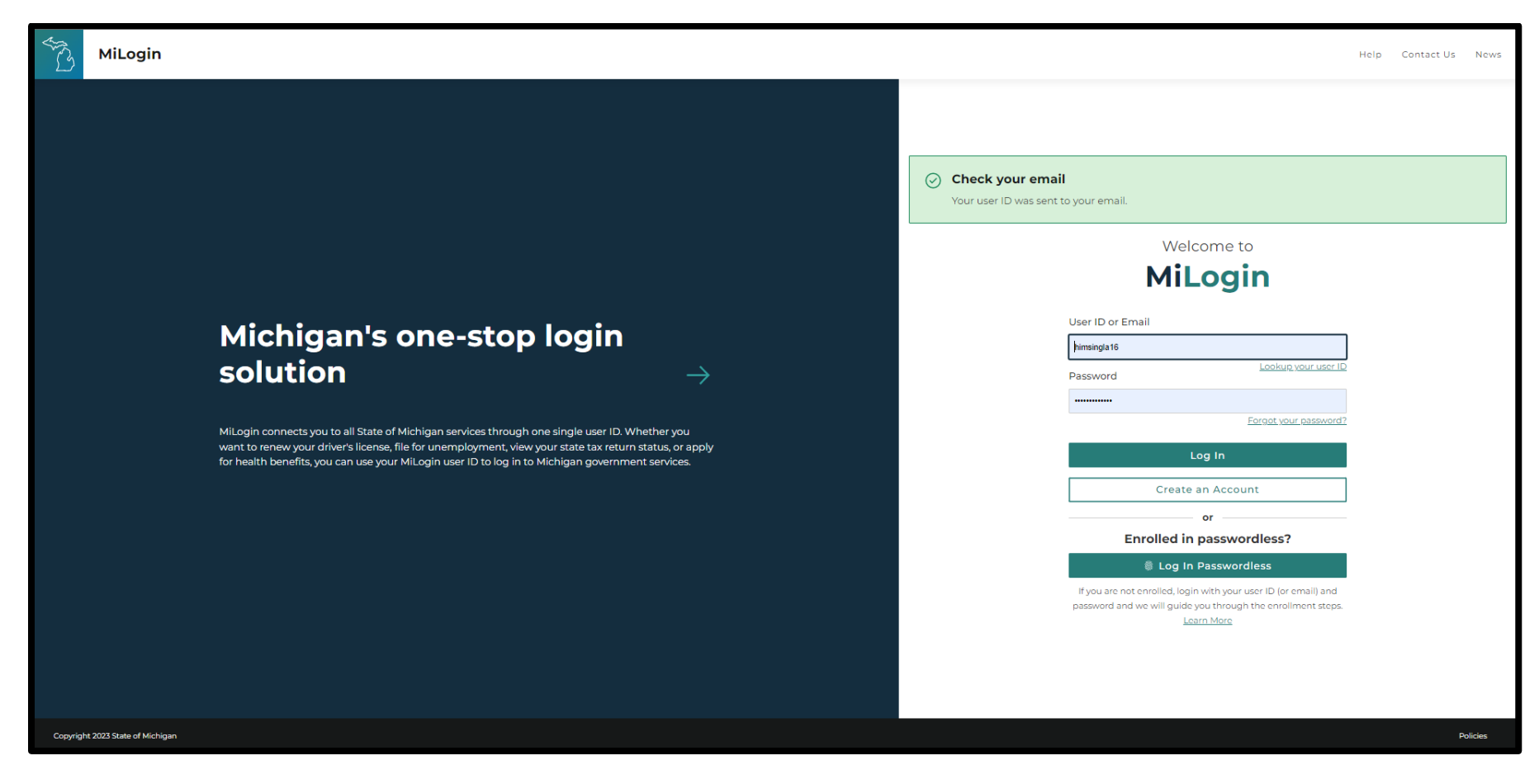

3. Your user ID will be sent to your email. You will see a confirmation message on the page.